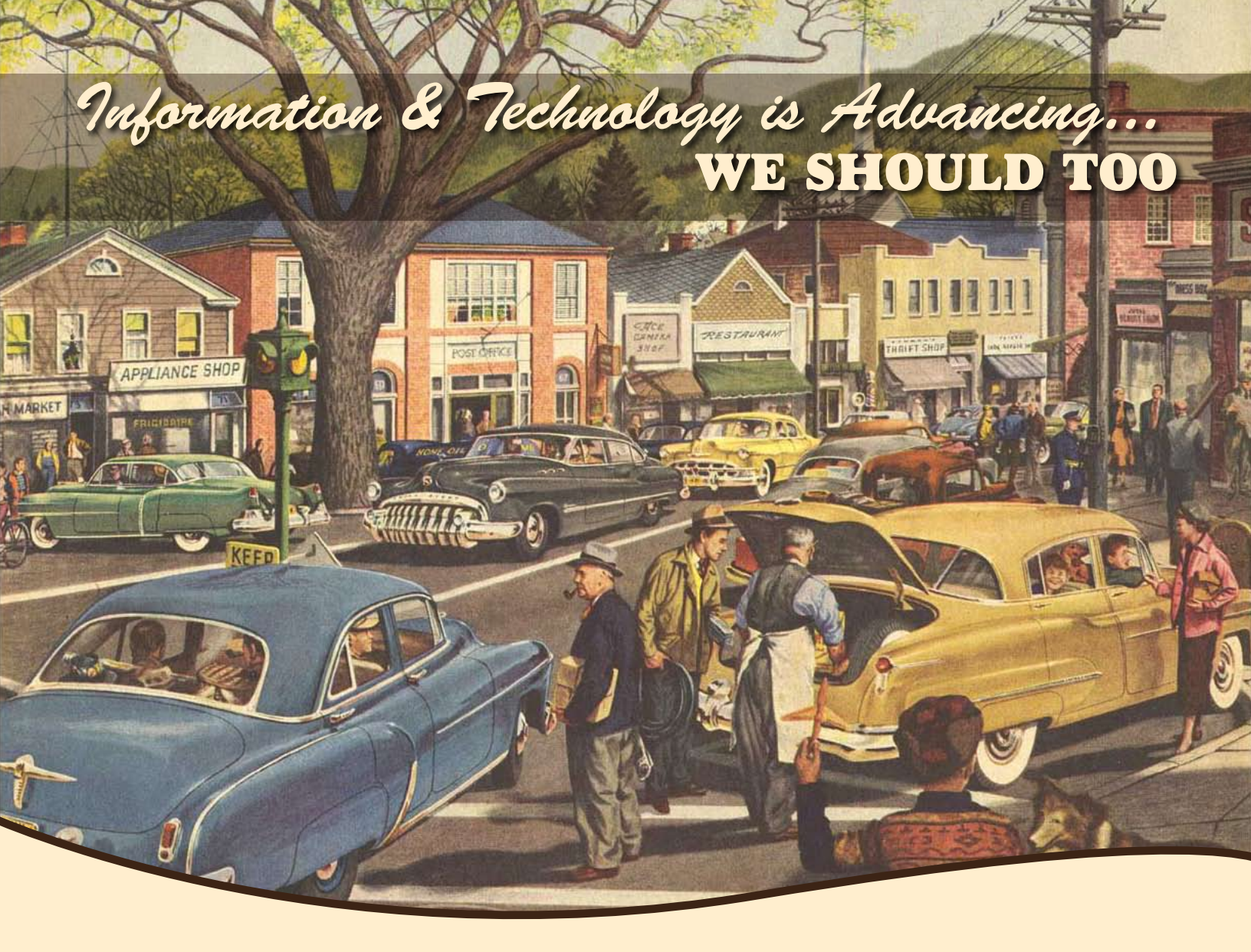

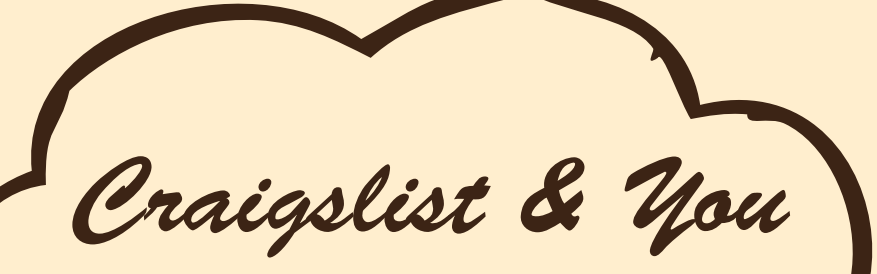

A helpful guide for using Craigslist with your existing email campaigns

Prepared by: Michael G. Hurston Graphics Department Manager

## COLLIERS INTERNATIONAL

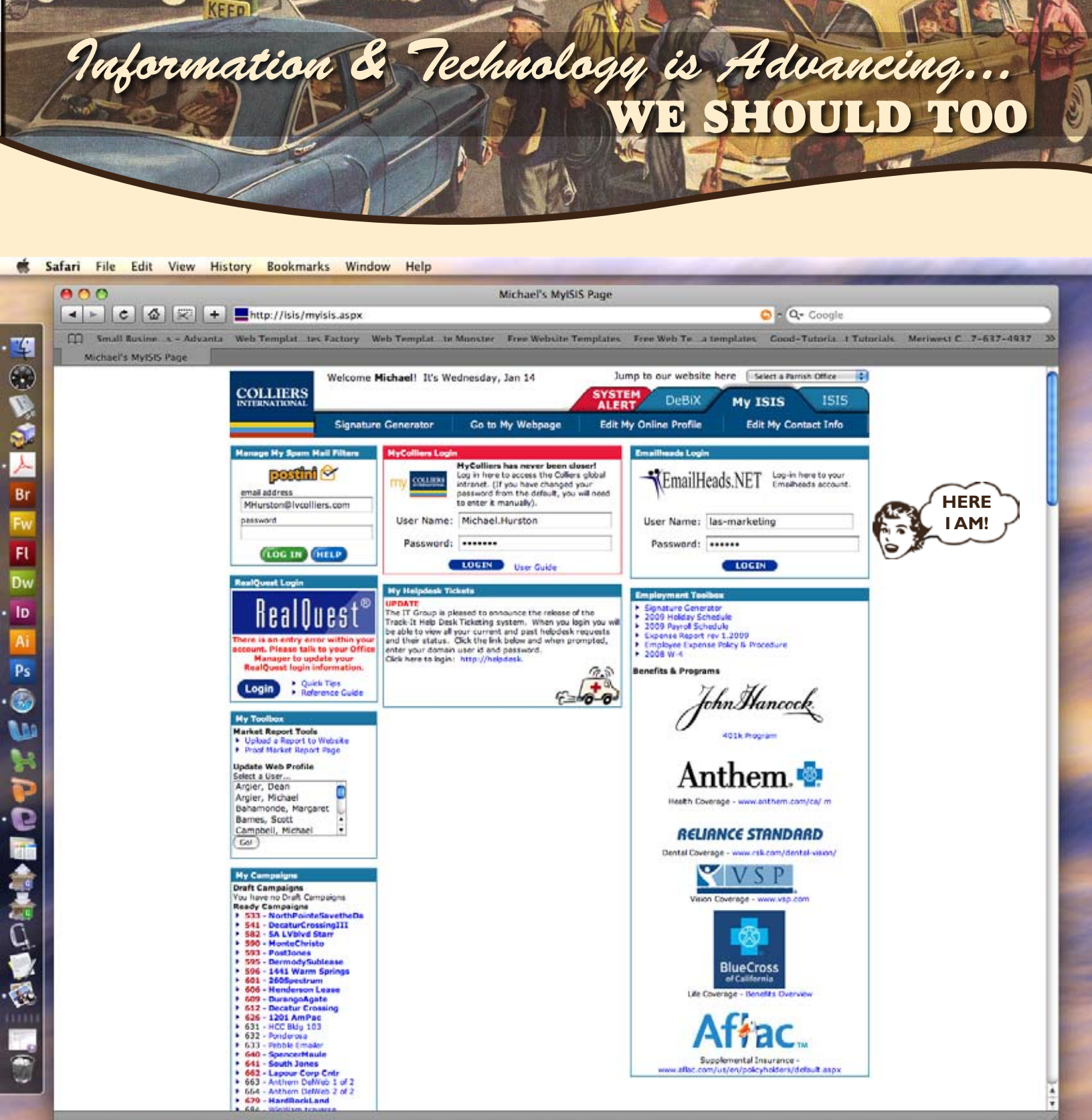

## Tip#1

Your screen may look different, but the EmailHeads.Net login should be in the same location - the top right.

To begin we'll need to login to EmailHeads and copy the code from an existing email campaign.

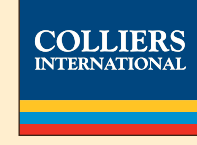

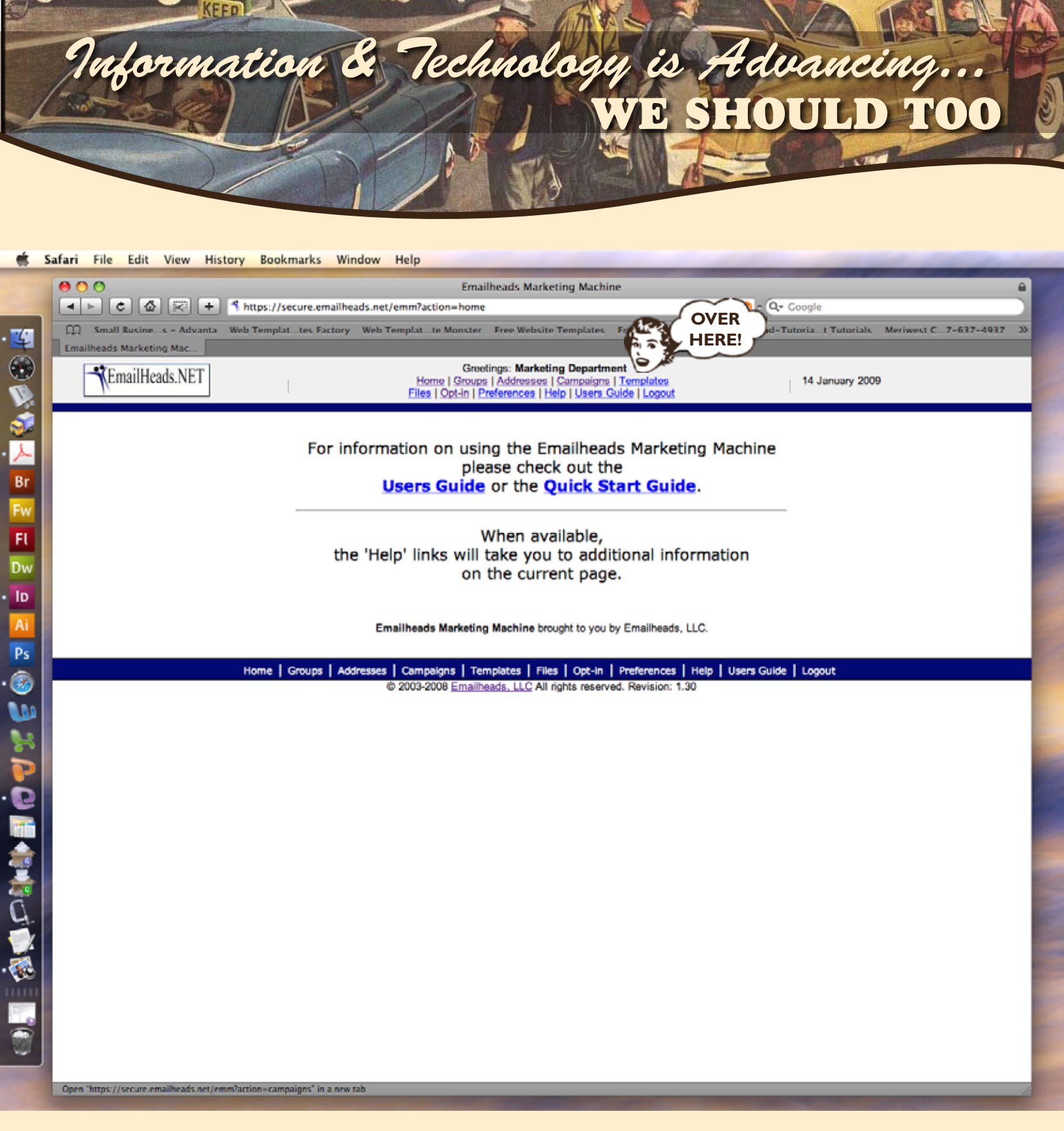

Once you are in the EmailHeads.Net screen move your mouse over to the "Campaigns" section.

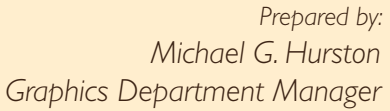

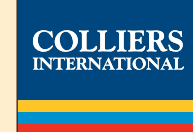

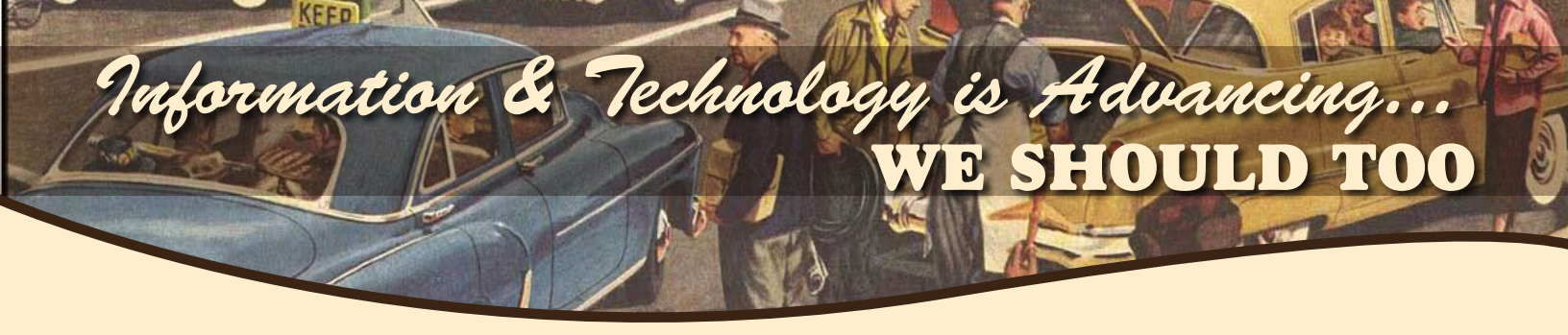

🐔 Safari File Edit View History Bookmarks Window Help

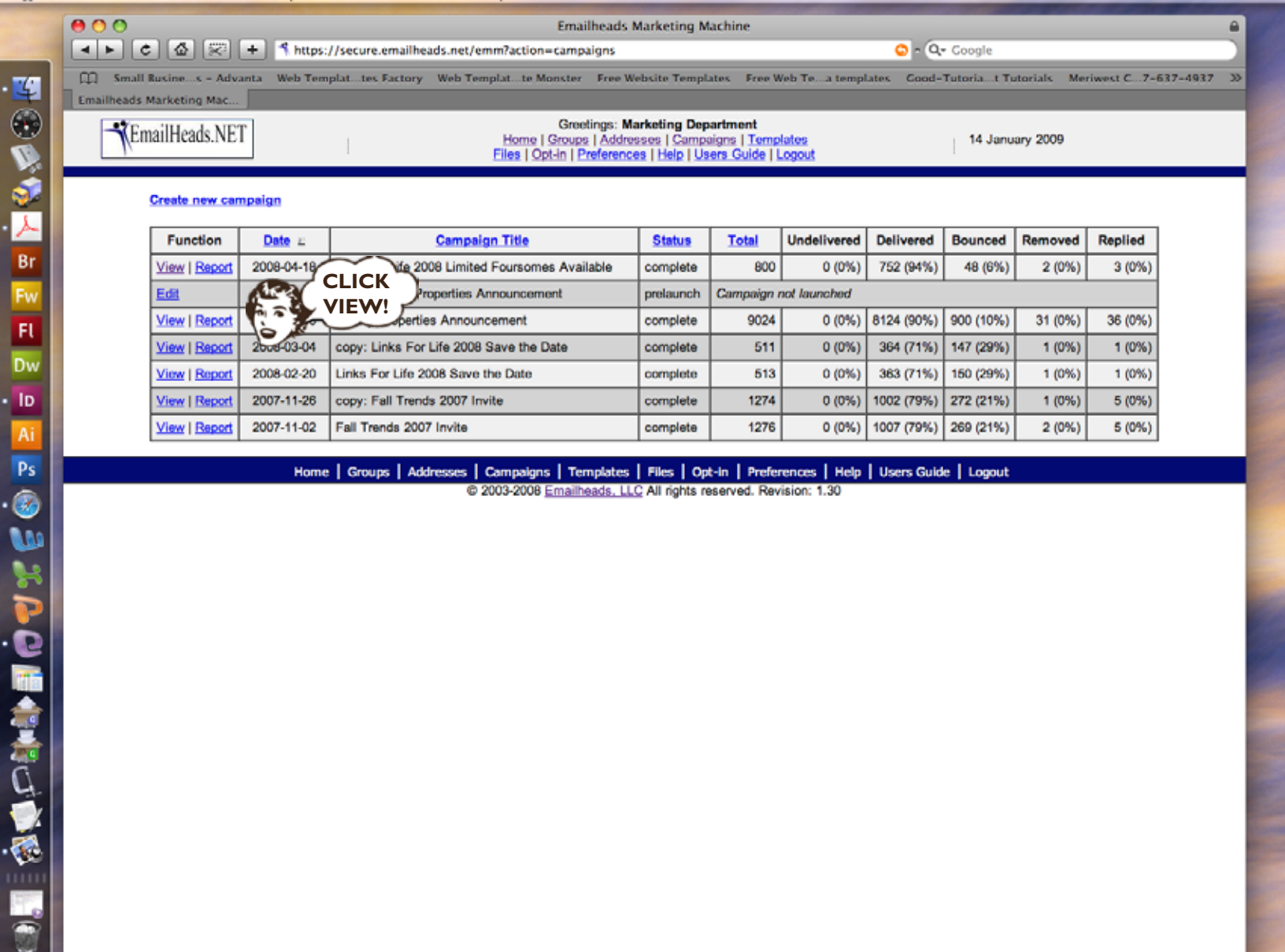

Open "https://secure.emailheads.net/emm?action-editcampaign&campaigns\_id=21361" in a new tab

With your list of campaigns shown, select to "View" the one you would like to duplicate into Craigslist.

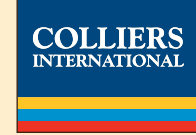

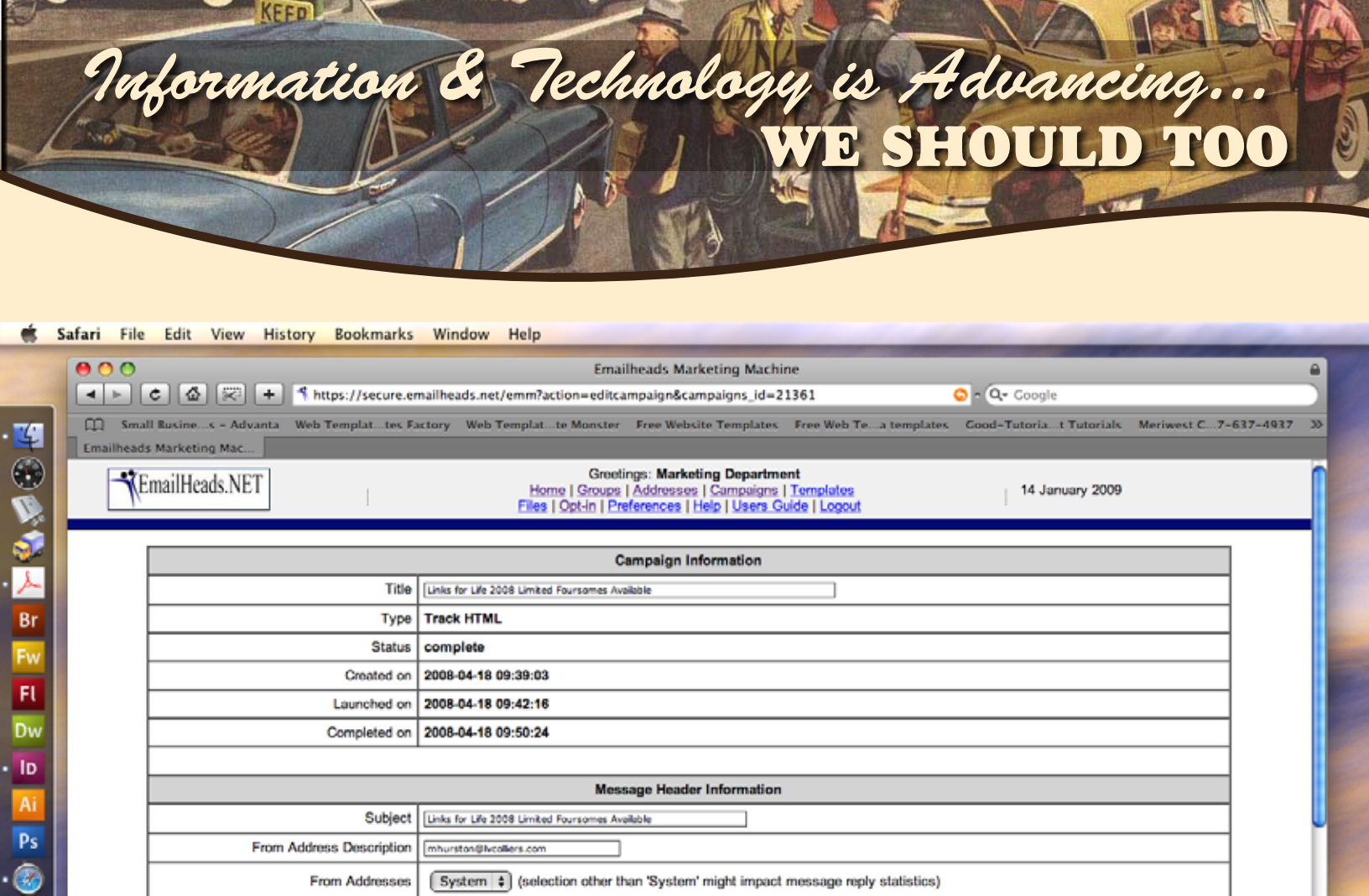

| From Addresses           | System + (selection other than 'System' might impact message reply statistics)                                                                                                    |  |  |  |  |  |  |
|--------------------------|----------------------------------------------------------------------------------------------------|--|--|--|--|--|--|
| Reply Address            | mhurston@kvcolliers.com                                                                                                    |  |  |  |  |  |  |
|                          |                                                                                                    |  |  |  |  |  |  |
| Message Body Information |                                                                                                    |  |  |  |  |  |  |
| Preview Message          | Text Message HTML Message                                                                                                    |  |  |  |  |  |  |
| Text-only message        | Don't Miss Out!                                                                                                    |  |  |  |  |  |  |
| HTML message             | Convert Text Message To HTML (Help)     Overwrite HTML message (if it exists) Or Enter your own HTML version of your message.     Shinta's                 shinta's             chead>                ettBe/Save The Date             chead>             ettBe/Save The Date             chody bpcdor=#################################### |  |  |  |  |  |  |
|                          |                                                                                                    |  |  |  |  |  |  |
| Dasiniant Calastian      |                                                                                                    |  |  |  |  |  |  |

Once you have the campaign you would like to use on your screen, mouse over to the "HTML message" area. If you click inside this box and hit Control+A on your keyboard you will select all of the code you need, then hit Control+C to copy.

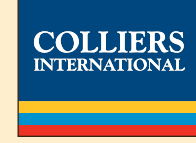

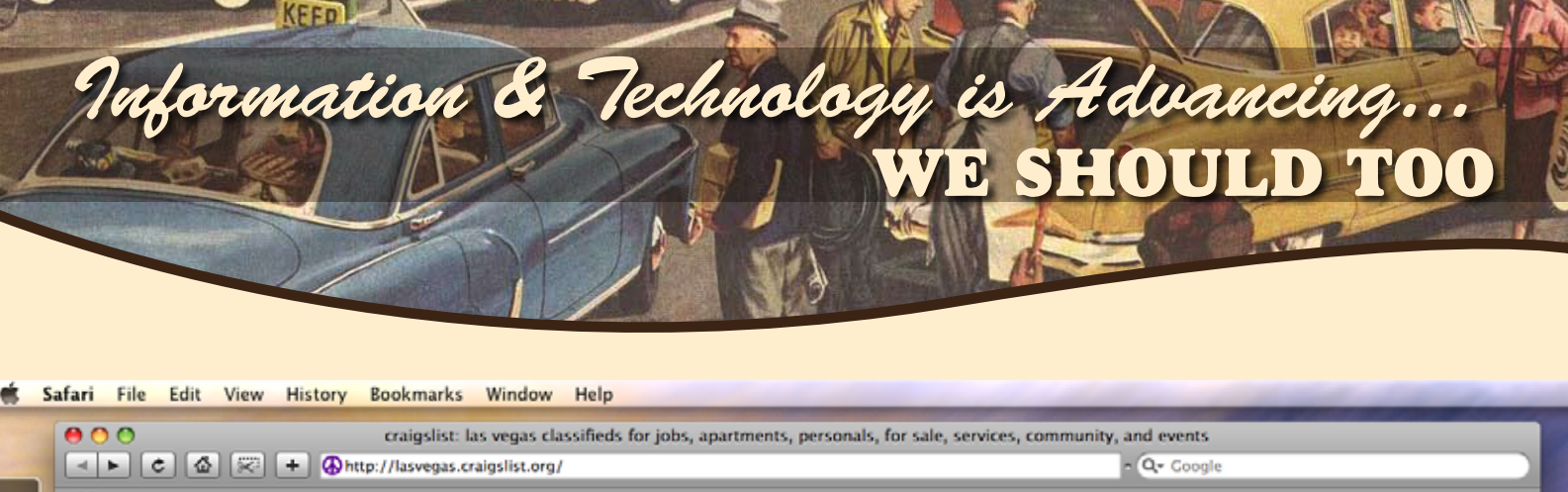

Br Fl

Dw ID

|                                    | + Ontt             | p://lasvegas.c                          | raigslist.org        | /             |                      |            |              |                      |               | Q+ Coogle     | e           |                      | _    |
|------------------------------------|--------------------|-----------------------------------------|----------------------|---------------|----------------------|------------|--------------|----------------------|---------------|---------------|-------------|----------------------|------|
| Small Rusines - Adv.               | anta Web T         | emplattes Fa                            | ctory Web            | Templatte M   | Aonster Free         | Website 1  | Templates F  | ree Web Tea          | templates     | Cood-Tutoria. | t Tutorials | Meriwest C7-637-4937 | >>   |
| Emailheads Marketing               | C craiosl          | ist: las vegas cl                       | a                    |               |                      |            |              |                      |               |               |             |                      |      |
| Contractory contracting            | - company          | ist ins regus t                         |                      |               |                      |            |              |                      |               |               |             |                      |      |
| ornigelist                         |                    |                                         | loc w                | anaca         |                      |            | us cities    | us states            | countries     |               |             |                      |      |
| craigsfist                         |                    |                                         | Tas ve               | gas           |                      |            | attacts      | alabama              |               |               |             |                      |      |
|                                    |                    |                                         |                      |               |                      |            | austio       | alaska               | argenana      |               |             |                      | - 11 |
|                                    | com                | munity                                  | ho                   | using         | job                  | 8          | boston       | arizona              | austria       |               |             |                      | - 11 |
| nost to classifiade                | activities         | lost+found                              | apts / hou           | using         | accounting-          | +finance   | chicago      | arkansas             | bangladesh    |               |             |                      |      |
| post to classifieds                | artists            | musicians                               | rooms / s            | hared         | admin / offi         | ce         | dallas       | california           | belgium       |               |             |                      |      |
| my account                         | childcare          | local news                              | sublets / temporary  |               | arch                 | $\sim$     | denver       | colorado             | brazil        |               |             |                      |      |
|                                    | general            | politics                                | housing v            | vanted        | Se Vo                | ER         | houston      | connecticut          | canada        |               |             |                      |      |
| help, faq, abuse, legal            | groups             | rideshare                               | housing s            | wap           | HE HE                | RE! r      | las vegas    | OC delements         | cariobean     |               |             |                      |      |
|                                    | pets               | volunteers                              | vacation             | rentals       |                      | $\sim$     | miami        | florida              | china         |               |             |                      | - 11 |
| search craigslist                  | events             | classes                                 | parking /            | storage 🛛 Ҽ   | customer s           | ervice     | minneapolis  | georgia              | colombia      |               |             |                      | - 11 |
| oouron orangonot                   |                    |                                         | office / co          | ommercial     | education            |            | new york     | guam                 | costa rica.   |               |             |                      |      |
|                                    | personals          |                                         | real estat           | e for sale    | food / bev /         | hosp       | orange co    | hawaii               | czech reput   |               |             |                      |      |
| for sale 🔹 (>)                     | strictly pla       | tonic                                   |                      |               | general labor        |            | philadelphia | idaho                | denmark       |               |             |                      |      |
|                                    | women se           | ek women                                | fo                   | r sale        | government           |            | phoenix      | ilinois              | egypt         |               |             |                      |      |
| event calendar                     | women se           | eking men                               | barter               | arts+crafts   | human reso           | urces      | raleigh      | iowa                 | france        |               |             |                      |      |
| SMTWTFS                            | men seeki          | ing women                               | bikes                | auto parts    | internet eng         | ineers     | sacramento   | kansas               | germany       |               |             |                      |      |
| 11 10 10 14 15 16 17               | men seeki          | no men                                  | boats baby+kids      |               | legal / paralegal    |            | san diego    | kentucky             | great britain |               |             |                      |      |
| 11 12 13 14 15 16 17               | mise roma          | ince                                    | books cars+trucks    |               | manufacturing        |            | seattle      | louisiana            | greece        |               |             |                      | - 11 |
| 18 19 20 21 22 23 24               | casual erv         | casual encounters business orle/dud/ubs |                      | marketing /   | nr / ad              | sf bayarea | maine        | hungary              |               |               |             | - 14                 |      |
| 25 26 27 28 29 30 31               | missed connections |                                         | computer clothes+acc |               | medical / health     |            | wash do      | maryland             | india         |               |             |                      |      |
| 1 2 3 4 5 6 7                      | rante and raves    |                                         | free collectibles    |               | nonorofit sector     |            | more         | mass                 | indonesia     |               |             |                      |      |
|                                    |                    | aros                                    | fumitum              | electronice   | mai octato           | No. of     |              | micrigan             | integral      |               |             |                      |      |
|                                    | discussion forums  |                                         | ceneral farm-coarter |               | rotal / ubolocale    |            | canada       | mississippi          | italy         |               |             |                      |      |
|                                    | 1000 ail           | te note                                 | general              | rammyaruen    | color / hit          | doui       | calgary      | missouri             | japan         |               |             |                      |      |
| avoid scams & fraud                | angle ha           | iku obiloe                              | jeweiry              | games+toys    | sales / biz i        | / Finance  | edmonton     | montana              | korea         |               |             |                      |      |
| personal safety tips               | arte ha            | alth politic                            | material             | garage sale   | saion7 spa           | / niness   | halifax      | n carolina.          | lebanon       |               |             |                      |      |
| craigslist blog                    | atheist he         | in neuch                                | rvs                  | nousenoid     | security             | 1.000      | montreal     | n hampshire          | malaysia      |               |             |                      |      |
| crainelist factsheat               | autos his          | story queer                             | sporting             | motorcycles   | skilled trade        | e / cran   | toronto      | nebraska             | mexico        |               |             |                      |      |
| Craiganat ractarieet               | beauty ho          | using recover                           | tickets              | music instr   | software / c         | a / dba    | vancouver    | nevada<br>new iersev | neronesia     |               |             |                      |      |
| best-of-craigslist                 | bikes int          | hs religion                             | tools                | photo+video   | systems / r          | network    | victoria     | new mexico           | new zealand   |               |             |                      | - 11 |
| job boards compared                | celebs iol         | kes roto                                |                      | wanted        | technical av         | pport      | winnipeg     | new york             | norway        |               |             |                      |      |
| craigslist movie & dvd             | comp kir           | nk science                              | voe                  |               | transport            |            | more         | north dakota         | pakistan      |               |             |                      |      |
| crainsliet T-shide                 | crafts Lt          | r. shop                                 | se                   | rvices        | tv / film / vi       | deo        |              | ohio                 | panama        |               |             |                      |      |
| craigener r-errite                 | diet lee           | gal spirit                              | beauty               | automotive    | web / info d         | lesign     | inti cities  | oklahoma             | peru          |               |             |                      |      |
| craigslist foundation              | divorce lin        | ux sports                               | computer             | household     | writing / edi        | ting       | amsterdam    | oregon               | philippines   |               |             |                      |      |
| defend net neutrality              | dying loo          | pol tv.                                 | creative             | labor/move    | [ETC] [part          | time]      | bangalore    | puerto rico          | pottugal      |               |             |                      |      |
|                                    | eco me             | 4m tax                                  | erotic               | skill'd trade |                      |            | bangkok      | rhode island         | russia        |               |             |                      |      |
| system status                      | educ mo            | oney testing                            | event                | real estate   | gig                  | 9          | barcelona    | s carolina.          | singapore     |               |             |                      |      |
| c) cloth claids                    | etiquet mo         | otocy transg                            | financial            | sm biz ads    | computer             | event      | berlin       | south dakota         | south africa  |               |             |                      |      |
| terms of use setures               | feedbk m           | usic travel                             | legal                | therapeutic   | creative             | labor      | buenosaires  | tennessee            | spain         |               |             |                      |      |
| terms or use privacy               | film np            | o vegan                                 | lessons              | travel/vac    | crew                 | writing    | london       | texas                | sweden        |               |             |                      |      |
| about us help                      | fitness op         | en w4w                                  |                      | write/ed/tr8  | domestic             | talent     | manila       | utah                 | switzerland   |               |             |                      | -    |
|                                    | fixit ou           | tdoor wed                               |                      |               |                      | adult      | mexico       | viccinia             | thailand      |               |             |                      |      |
|                                    | food ov            | er 50 wine                              |                      |               |                      |            | paris        | washington           | turkey        |               |             |                      |      |
|                                    | frugal p.          | p.o.c. women                            |                      | resur         | resumes riodejaneiro |            |              | UAE                  |               |               |             |                      |      |
|                                    | gaming pa          | irent words                             |                      |               | - Coun               |            | rome         | wisconsin            | UK            |               |             |                      | 4    |
| Once there ( down and a first      | narden ne          | to writers                              | _                    |               |                      | _          | shanghai     | wyoming              | US            |               | _           |                      |      |
| Open http://lasvegas.craigslist.or | ig/on/ in a ne     | w tab                                   |                      |               |                      |            |              |                      |               |               |             |                      |      |

Once your code is copied, you can move on to Craigslist.com and select the Office & Commercial section.

Tip #2 You can technically use the Real Estate For Sale section, however your listing will be mixed in with residential listings as well if you do this.

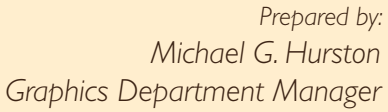

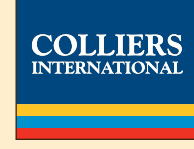

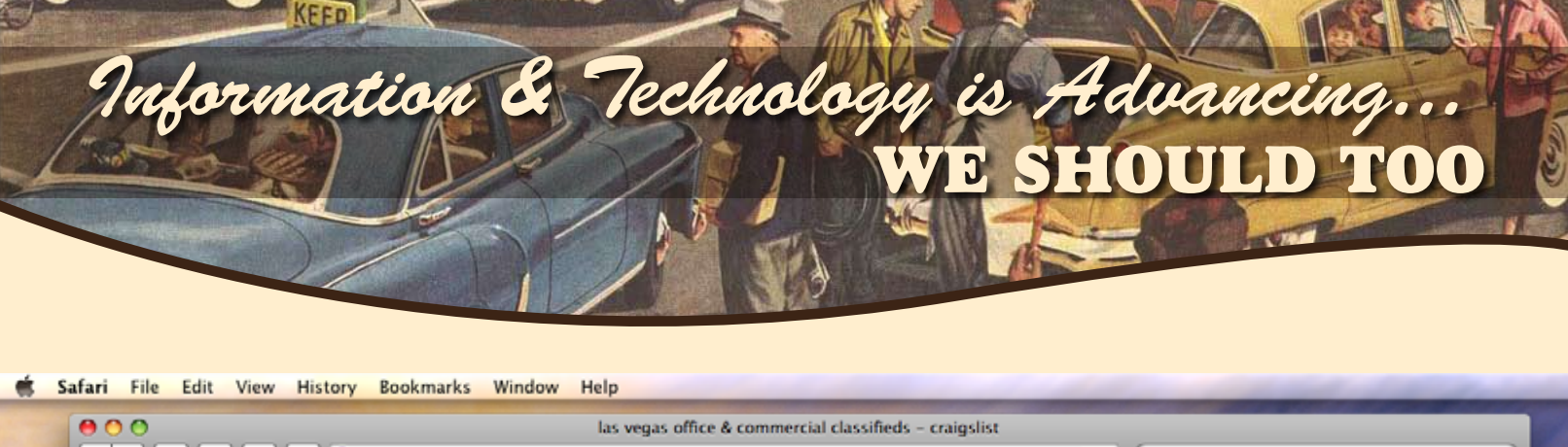

| < E C C C C C C C C C C C C C C C C C C                                                                                       | 🛇 RSS - Q+ Google                                        |                      |
|----------------------------------------------------------------------------------------------------|----------------------------------------------------------|----------------------|
| Small Busines - Advanta Web Templattes Factory Web Templatte Monster Free Website Templates Free Web Tea te                   | mplates Good-Tutoriat Tutorials                          | Meriwest C7-637-4937 |
| Emailheads Marketing      Ins vegas office & comm                                                                             |                                                          |                      |
| as vegas craigslist > office & commercial                                                                                     | P'M U                                                    | JP                   |
| search for: in: office & commercial 📢 (Search) 🗆 only search titles                                                           | HER                                                      | E! لمر               |
| rent: min max sqft: min max 🗆 has image                                                                                       | 6 M                                                      |                      |
| [ Wed, 14 Jan 10:01:41 ] [ stating a discriminatory preference in a housing post is illegal ] [ housing [ AVOID               | ng forum ] [ PERSONAL SAFE]<br>ING SCAMS & FRAUD ] [succ | Ess story?           |
| Wed Jan 14                                                                                                    |                                                          |                      |
| 2965ft <sup>2</sup> - Retail With Good Visibility **S.75 Sq Ft., FLEXIBLE LEASE** - (Sunset - Eastern) pic                    |                                                          |                      |
| Warehouse With Office UP TO 6 FREE MONTHS RENT * \$.48 Sq Ft - (\$ 48 Sq Ft)                                                  |                                                          |                      |
| \$500 Full time Executive Office! Fully furnished and ready to start working - (Eastern / Coronado Center Dr.) img            |                                                          |                      |
| \$25 per hour - Make us the perfect choice for your next meeting!! - pie                                                      |                                                          |                      |
| <u>\$800 Team Space Available -</u> (Las Vegas) pic                                                                           |                                                          |                      |
| \$500 Henderson Office Space - (Las Vegas) pic                                                                                |                                                          |                      |
| \$770 / 150ft <sup>2</sup> - WaterMark Executive Suites with Putting Greens & Golf Course Views - (W. Cheyenne & Darange) pic |                                                          |                      |
| \$1800000 MEDICAL/PROFESSIONAL BUILDING FOR SALE - (Near Mountain View Hospital) pic                                          |                                                          |                      |
| \$1 / 1ft <sup>2</sup> - MEDICAL/ROFESSIONAL OFFICE FOR LEASE - (Northwest , Near MV Hospital) pic                            |                                                          |                      |
| 204ft <sup>2</sup> - Presidential Suites -                                                                                    |                                                          |                      |
| Spacious New Office Spaces - (NW) pie                                                                                         |                                                          |                      |
| Office Warehouse Units for Sale - 5000+ sq.ft. owner/user/investment - (Southwest - Las Vegas) pic                            |                                                          |                      |
| Virtual Offices - Business License Hanging, Mail Service & More!!! - (Warm Springs Rd/Bermuda) img                            |                                                          |                      |
| \$495 / 150ft2 - Executive Suite - Phone, Internet, Fax & More!!! - (Warm Springs Rd /Bermuda) img                            |                                                          |                      |
| DOWNTOWN CHARLESTON RETAIL-MARKET/HAIR/RESTAURANT - (CHARLESTON & CASINO CTR)                                                 |                                                          |                      |
| BAR-LOUNGE-TAVERN-SLOTS - (ON CHARLESTON AT CASINO CENTER)                                                                    |                                                          |                      |
| \$1 / 1200ft <sup>2</sup> - retail or office space - (s nellis blvd & dessert inn blvd)                                       |                                                          |                      |
| STUDIO/CLASSROOM SPACE: KARATE-YOGA-DANCE-ART-PHOTOGRAPHY _ (DOWNTOWN LAS VEGAS)                                              | )                                                        |                      |
| OFFICES FOR RENT - (Downtown las vegas)                                                                                       |                                                          |                      |

This next screen is where your listing and others will appear, and where you can search for properties. In the top right corner you will see the [post] link. Select this to start a posting.

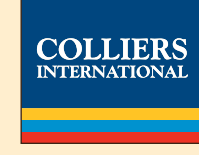

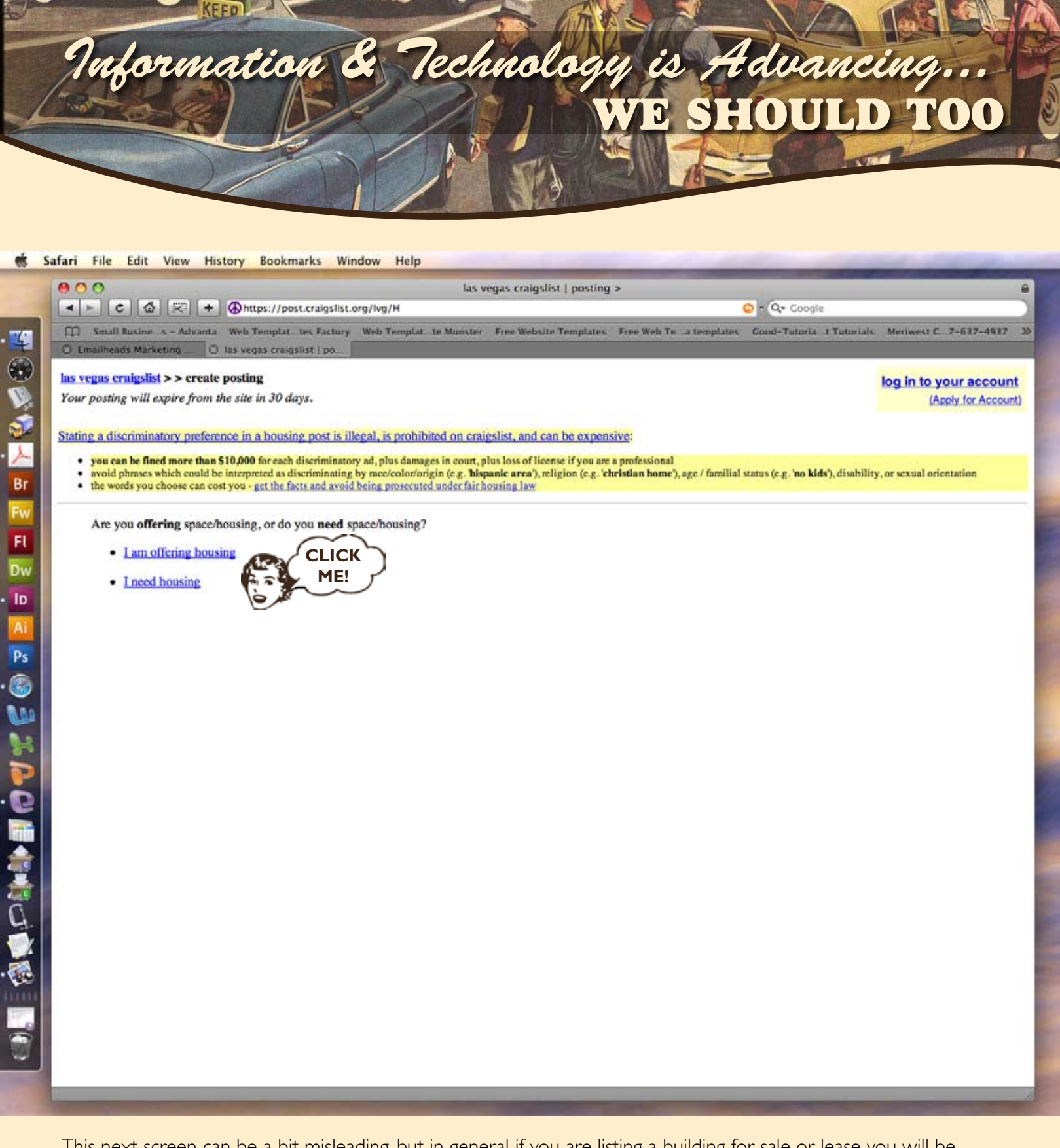

This next screen can be a bit misleading, but in general if you are listing a building for sale or lease you will be considered as "offering housing" as far as the system is concerned.

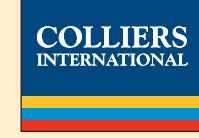

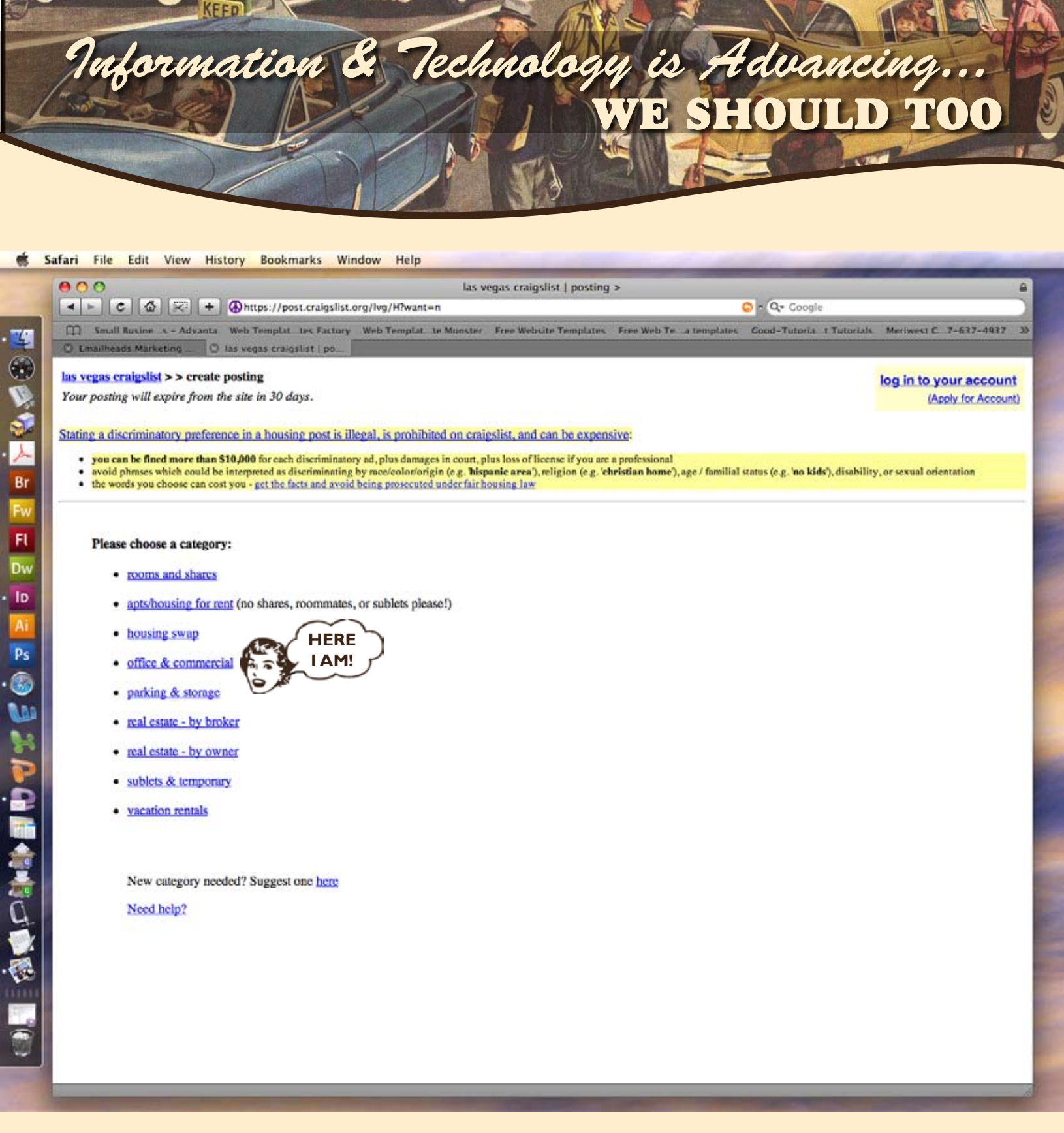

You can post your listing in these various real estate related areas. For the most part you will be posting Colliers related listings within the Office & Commercial section.

Tip #3 Remember Tip 2 - Posting in the Real Estate By Owner/Broker sections will have your listing show up with many residential listings.

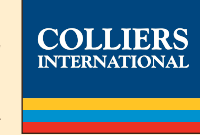

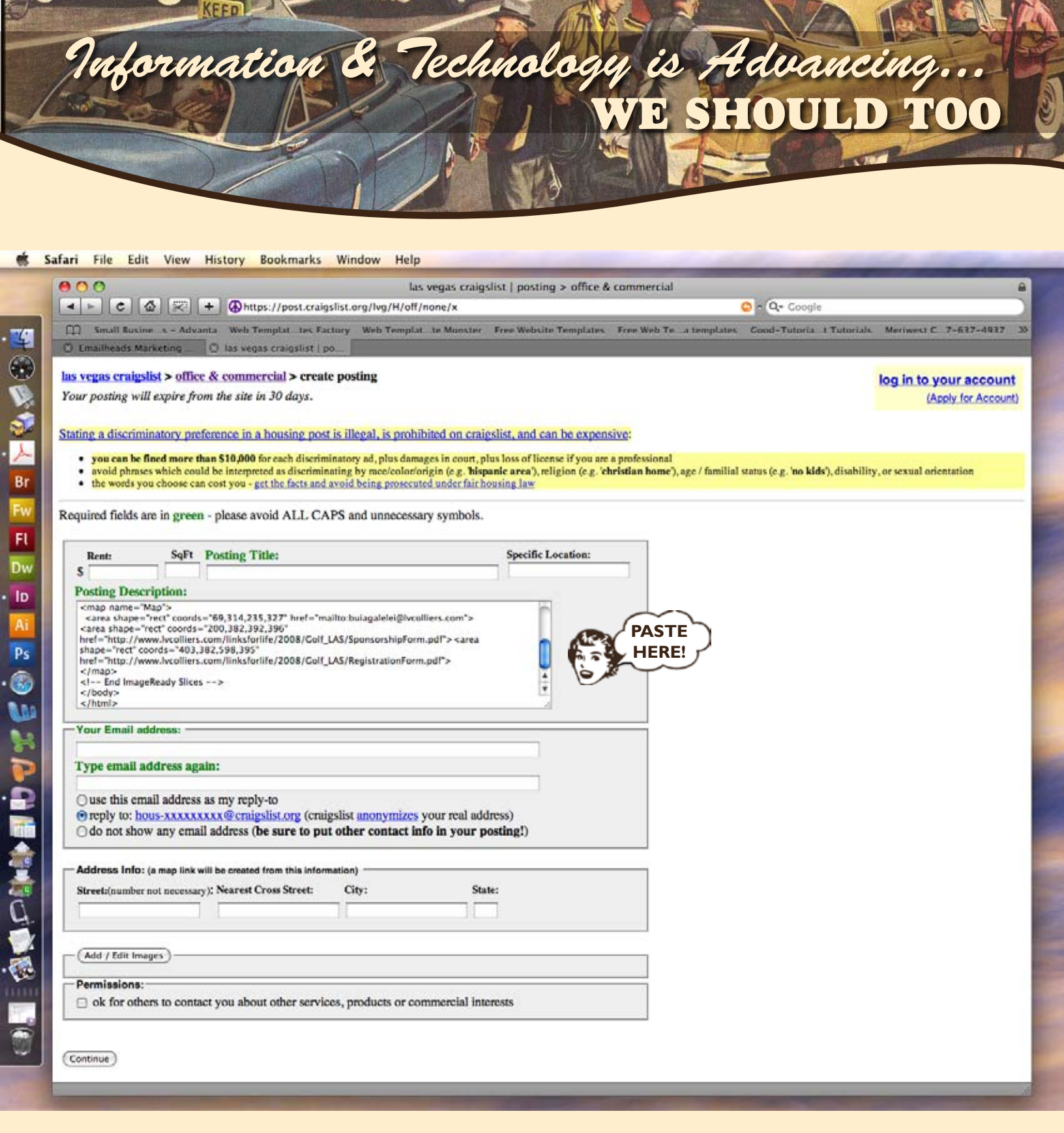

Here is where you will post your listings information, as well as paste the HTML from your EmailHeads.Net campaign into Craigslist. Everything with a green highlight are required fields, the rest are optional.

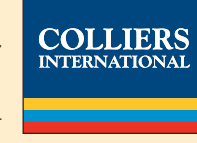

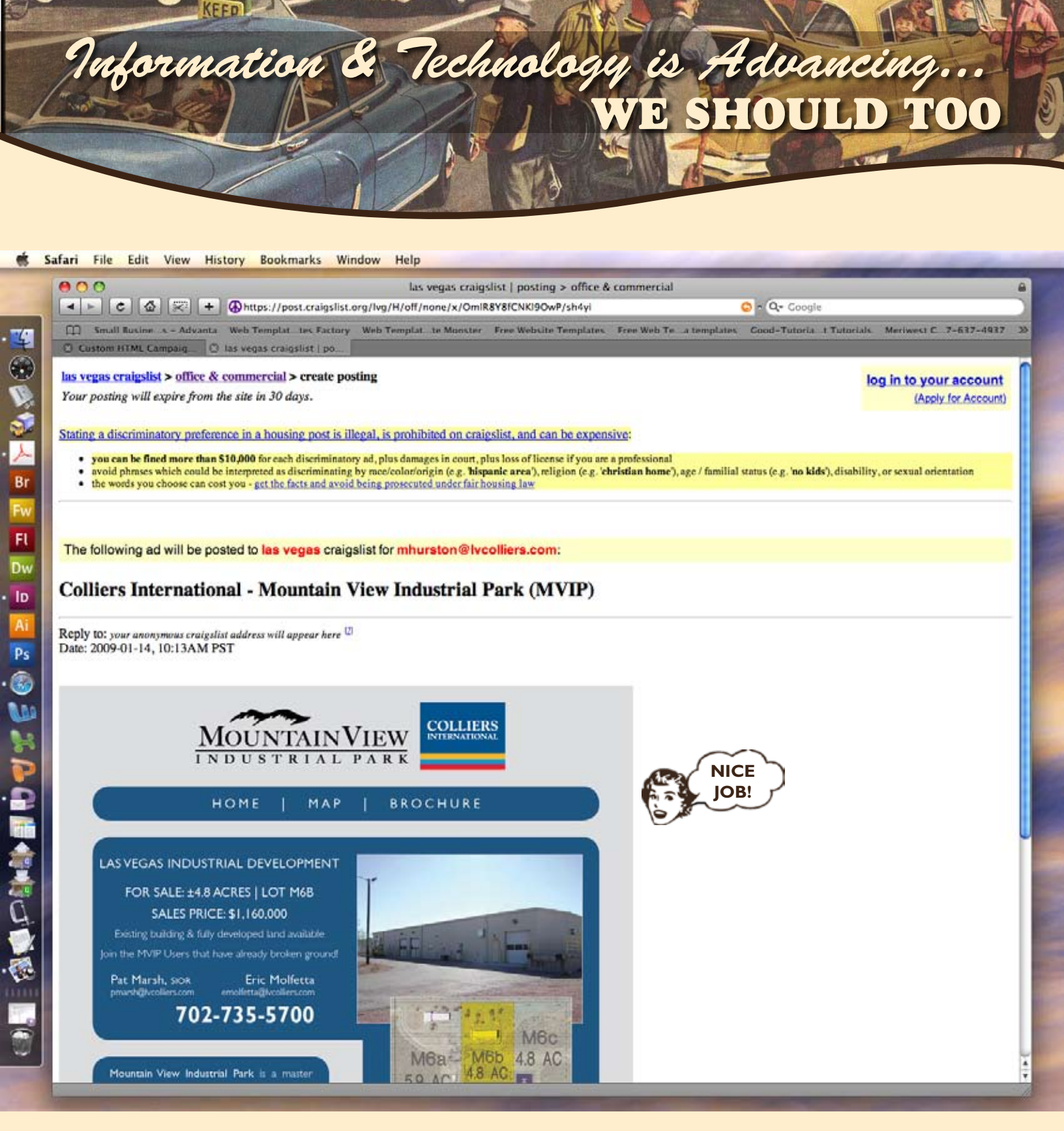

Once you have all the information entered you will be able to preview your posting and make any last minute changes or additions.

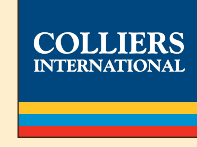

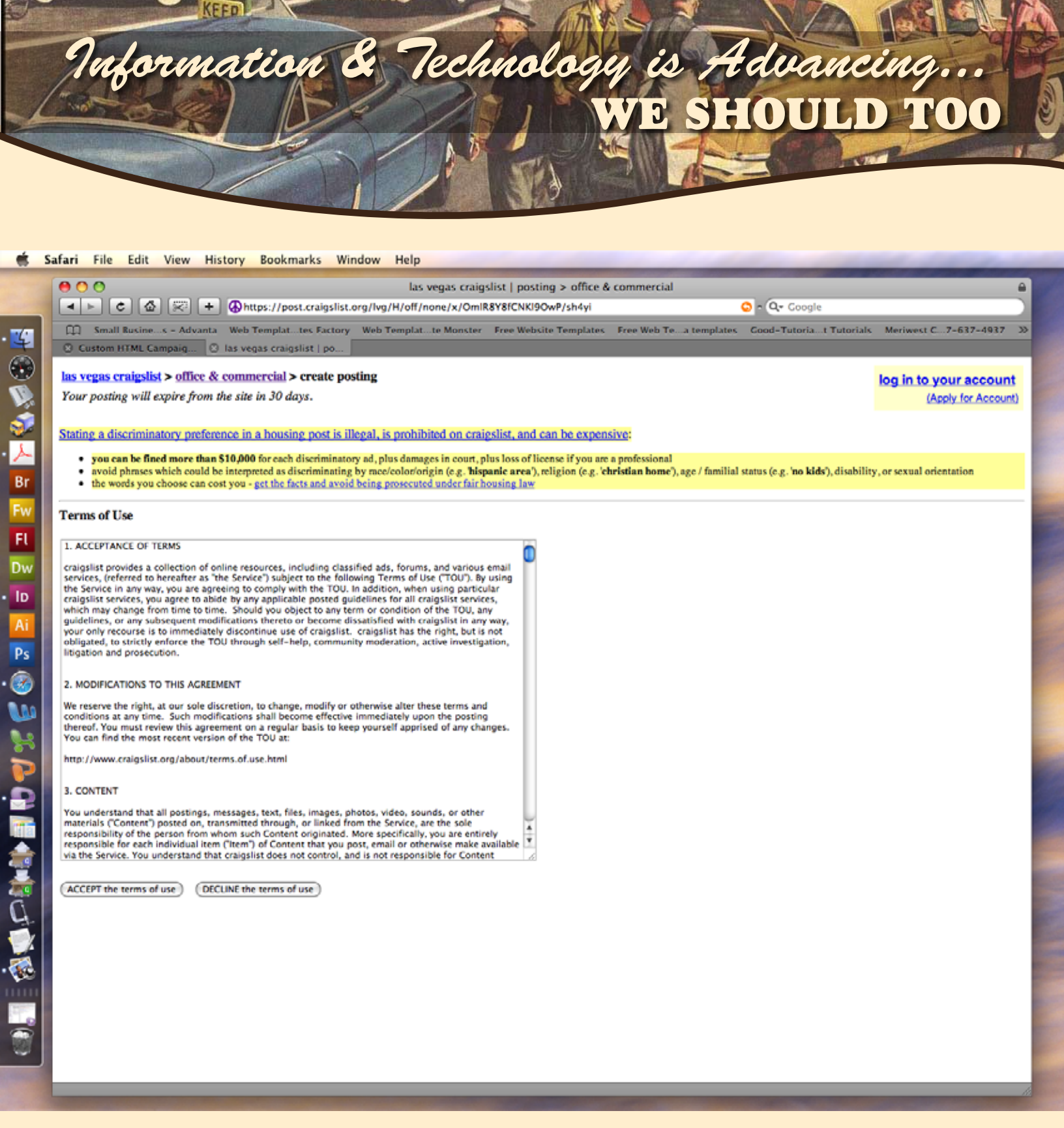

This is the Craigslist Terms of Use. You will have to agree to abide by their rules if you wish to use their services.

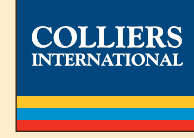

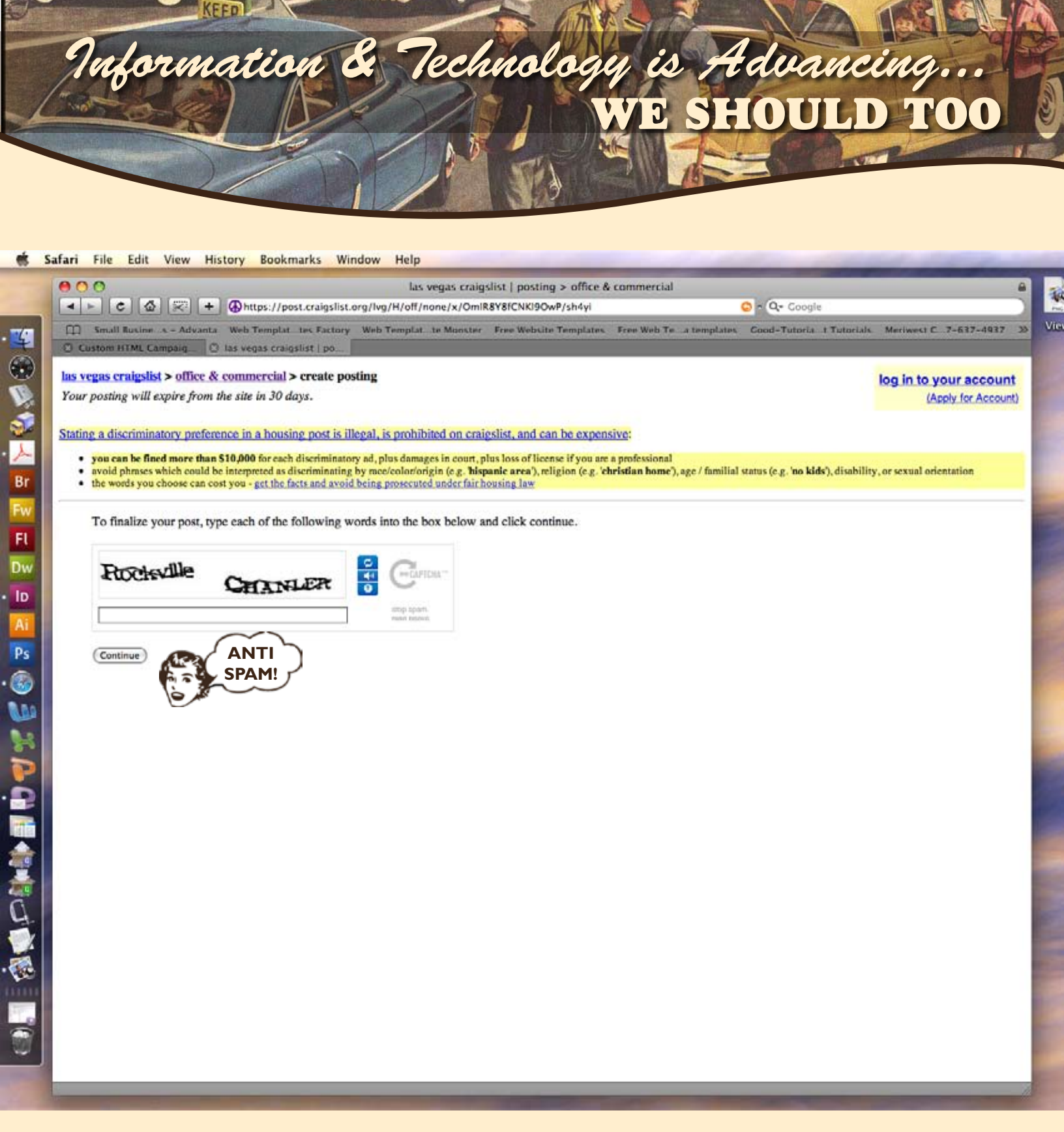

Craigslist uses a random word/phrase generator as part of their anti-spam protection.

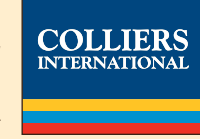

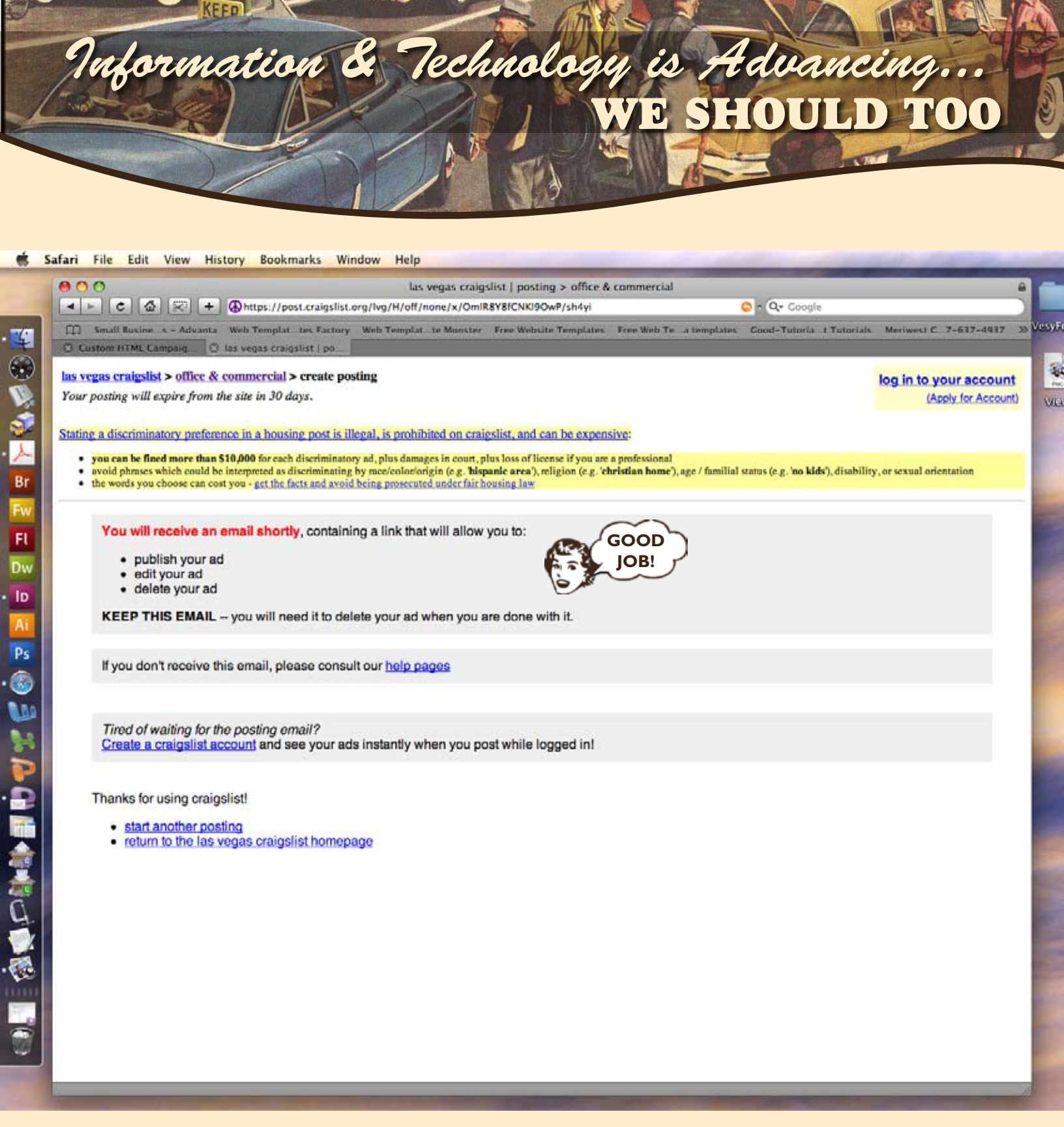

You're not done yet. You will still need to check the confirmation email in your Outlook inbox.

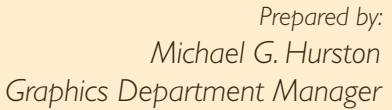

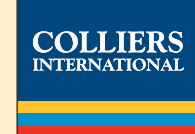

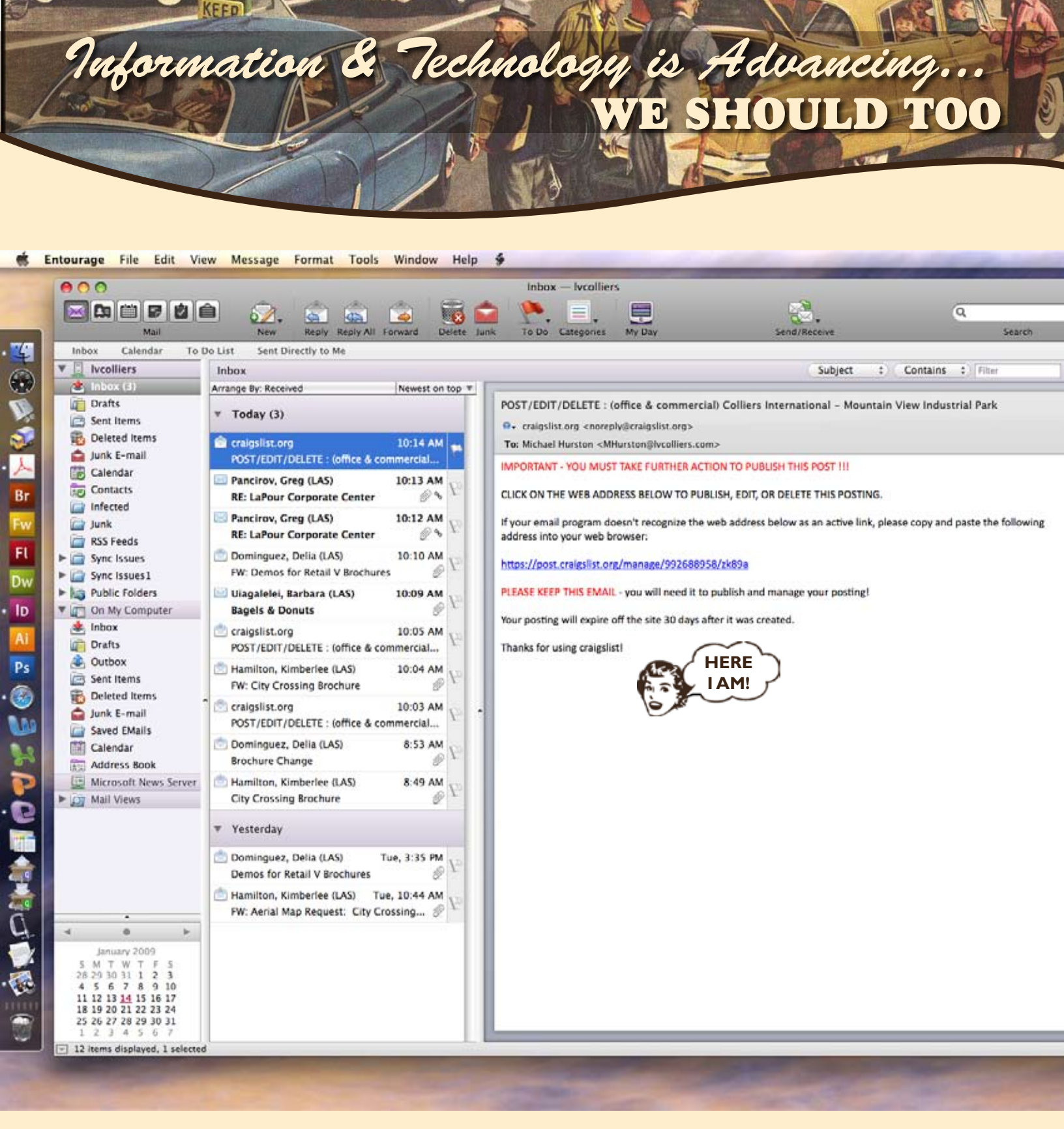

The Craigslist confirmation email will look something like this.

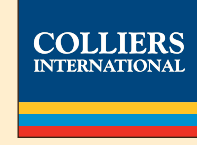

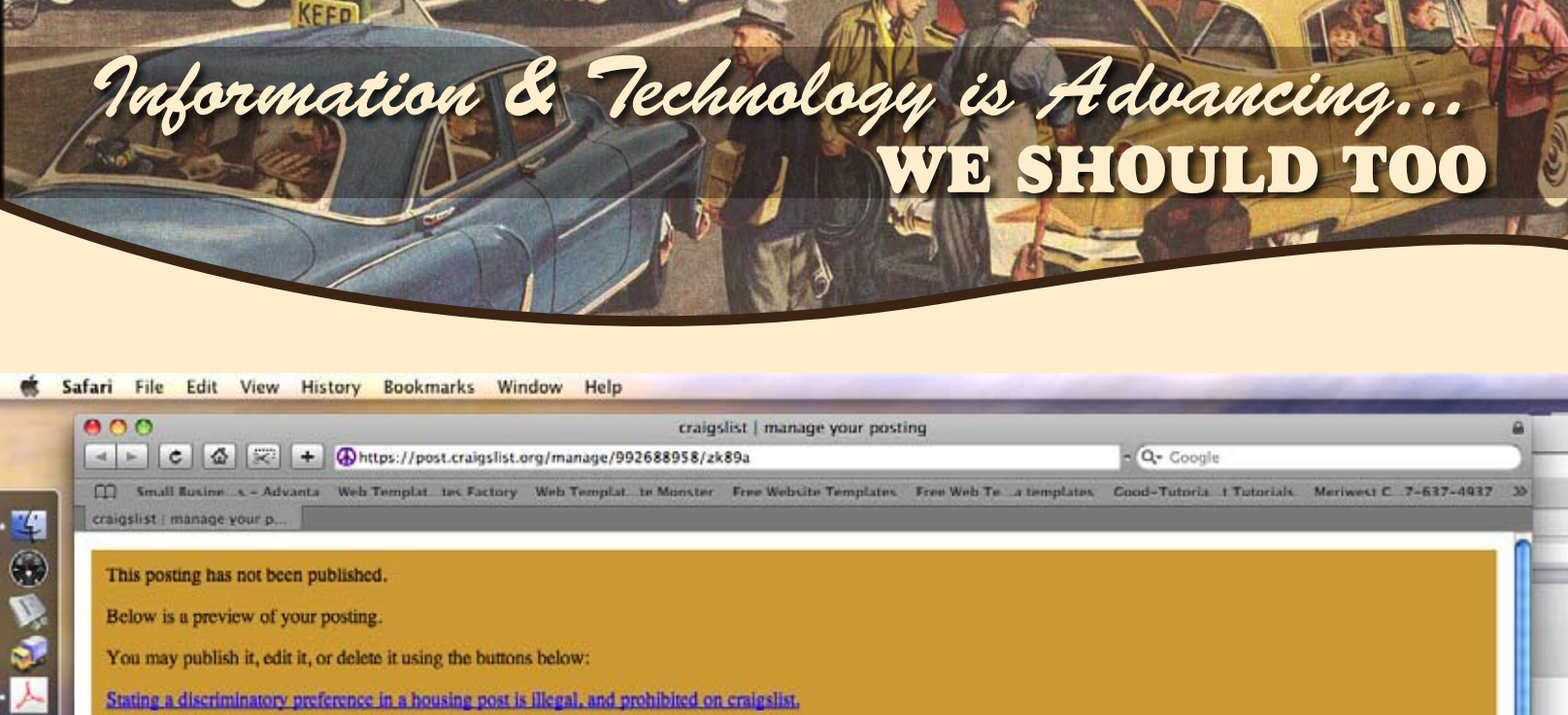

Stating a discriminatory preference in a housing post is Illegal, and prohibited on craigslist.

publish Back to Craigslist | Return to my account page

delete

edit

Br

Fw

Fl

Dw · ID

> Ai Ps

## Colliers International - Mountain View Industrial Park (MVIP)

YOU

DID IT!

Reply to: hous-992688958@craigslist.org

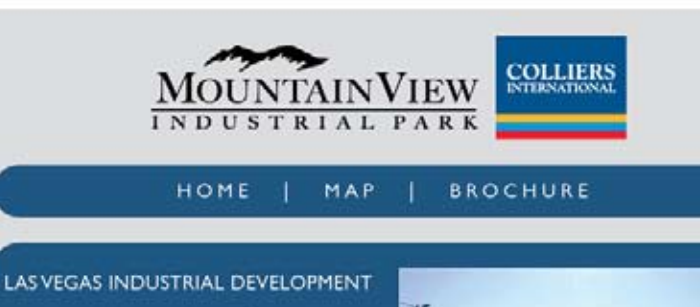

FOR SALE: ±4.8 ACRES | LOT M68 SALES PRICE: \$1,160,000 Pat Marsh, sion Eric Molfetta 702-735-5700

Mountain View Industrial Park is a master planned development with over 20 million

You can make any final changes by selecting the Edit button or you can have it go live by selecting Publishing.

M6a M6b 4.8 AC 5.9 AC 4.8 AC

M6c

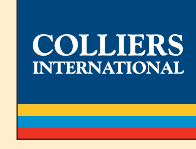

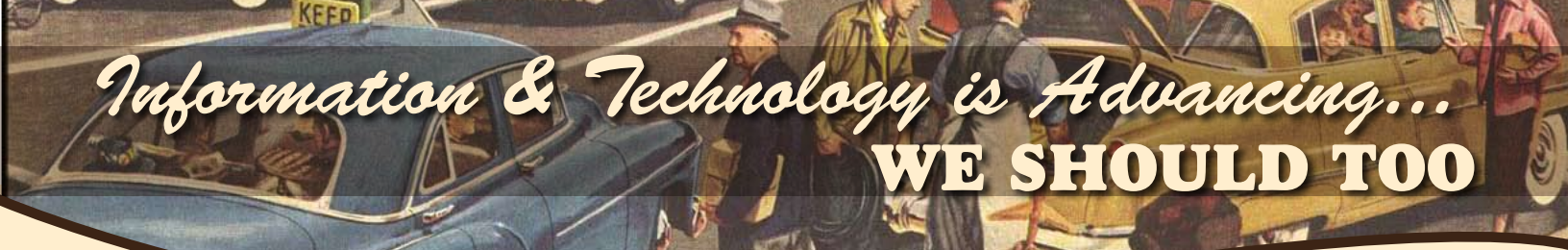

Congratulations

If all went well you have successfully completed your first Craigslist ad

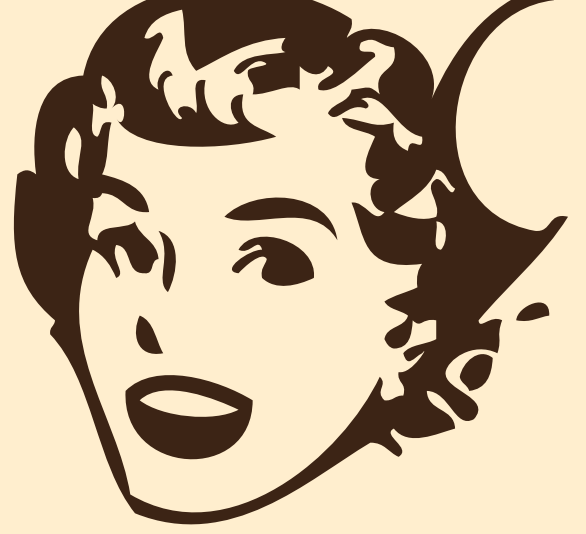

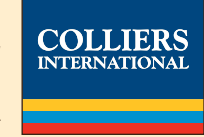